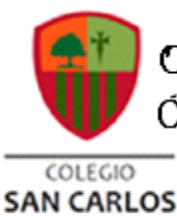

Octavo Año Básico / Fecnología Ángela Villalobos Urita / 2020

Juía de Ecchología Octavos Básicos 2020

# PRESENTACIÓN CLASSROOM 3

## SEMANA DEL 19 AL 23 DE OCTUBRE

| Nombre                                                       |                                | Curso |
|--------------------------------------------------------------|--------------------------------|-------|
|                                                              |                                |       |
|                                                              |                                |       |
| Tiempo estimado de trabajo                                   | Habilidad a trabajar           |       |
| 45 minutos aproximadamente                                   | USAR APLICACIONES DE CLASSROOM |       |
| Objetivos de Aprendizaje:<br>CREAR PRESENTACIÓN DE CLASSROOM |                                |       |

Recordemos que la clase anterior, debías crear una presentación siguiendo las instrucciones para cada diapositiva y guardarla en el Drive (no se enviaba y te cuento que recién estará disponible el 26 de octubre para su subida a Classroom). Lo anterior es debido a que hay muchos y muchas estudiantes que no han cumplido con la actividades anteriores a ésta, así que dejaremos esta semana para que se pongan al día con sus trabajos.

El trabajo atrasado que se volverá a recibir corresponde al envío de la evidencia del tema y firma en GMAIL (se encontraba en la guía de la semana del 19 al 23 de septiembre). Claramente los estudiantes que cumplieron en el plazo tienen el 100% del puntaje y los que envíen ahora tendrán un 80%, ya que sería injusto quedar con la misma nota de quienes trabajaron cuando correspondía. Este trabajo aparecerá calificado en Classroom en las próximas semanas, aunque no debes hacer nada, ya que en forma interna asignaré el puntaje correspondiente a cada uno y solo les llegará su nota cuando esté listo.

El segundo trabajo corresponde a la presentación en Classroom (semana del 5 al 9 de octubre), que solo tienes que guardarlo en tu Drive y a partir del 26 de octubre se subirá a la plataforma.

Los que ya tienen ambos trabajos listos, se ganaron un descanso de la asignatura por esta semana. Felicitaciones.

Igualmente les dejo ambos trabajos a continuación, para que no tengan que buscar las guías:

# 1.- TRABAJO DE EVIDENCIA DE GMAIL

Primero, debes saber que en el teclado hay una tecla que nos permite hacer un pantallazo de lo que vemos en nuestra pantalla, la mayoría de las veces aparece como IMP PNT, aunque en tu teclado puede aparecer de otra manera (puedes buscar en google las otras opciones). Al presionar esta función se copia automáticamente este pantallazo y podemos pegarlo en cualquier otro archivo, ejemplo en Word, correo o en las aplicaciones disponibles de Google (documentos, presentaciones, etc).

#### Pasos a seguir para la actividad de esta semana:

1.- Abre tu correo institucional.

2.- Saca un pantallazo de tu correo, donde se vea aplicado el tema que seleccionaste (la aplicación de tema lo aprendiste en la clase anterior).

**3.-** Presiona el link REDACTAR.

4.- Escribe en el cuerpo del correo como título: EVIDENCIA DE APLICACIÓN DE TEMA, con mayúscula, negrita, subrayado y centrado (enseñado en la clase correo electrónico 1).

5.- Bajo lo que escribiste, pega el pantallazo que sacaste de tu correo (te colocas abajo, haces click derecho y presionas pegar). Al estar insertada, presiona sobre ella y te saldrán las siguientes alternativas, donde debes seleccionar TAMAÑO PREDETERMINADO. Luego presiona nuevamente la imagen insertada y la centras.

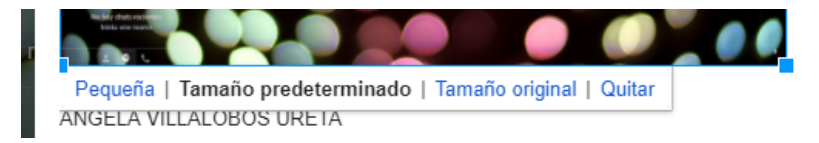

6.- Revisa que bajo la imagen, aparezca tu firma (lo hicimos la clase anterior).

7.- Completa en el asunto con tu nombre, apellido y curso con mayúscula, en mi caso sería ANGELA VILLALOBOS 3A.

8.- En destinatario completa con el correo de la profesora ANGELA.VILLALOBOS@COLEGIOSANCARLOSQUILICURA.CL

9.- Envía el correo hasta el 30 de septiembre (no se recibirán correos de este trabajo posteriores a esta fecha).

Ahora te presentaré como debería quedar este trabajo.

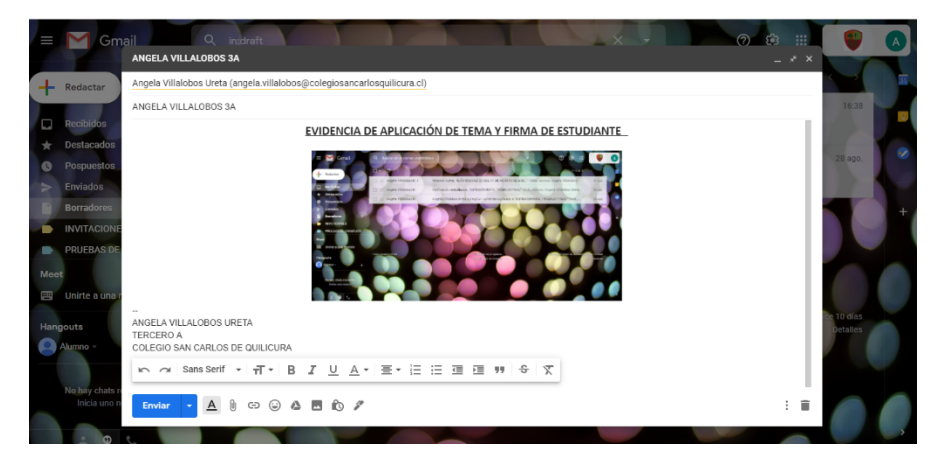

# 2.- TRABAJO DE PRESENTACIÓN EN CLASSROOM

1.- Piensa en el grupo musical, artista o actor que te gusta. Busca información relevante sobre ellos y cópiala en una hoja en blanco de word (te servirá para luego no volver a buscar).

2.- Abre una presentación en blanco:

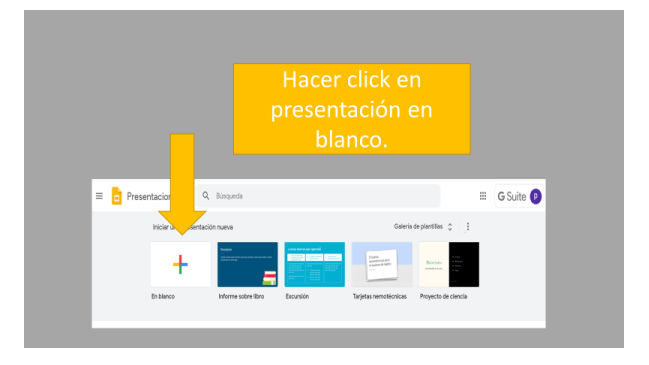

2.- En la diapositiva de portada (número 1) completa con el título "MI ARTISTA FAVORITO" O "MI GRUPO FAVORITO", etc. Según lo que hayas elegido. Además debes agregar tu nombre y curso.

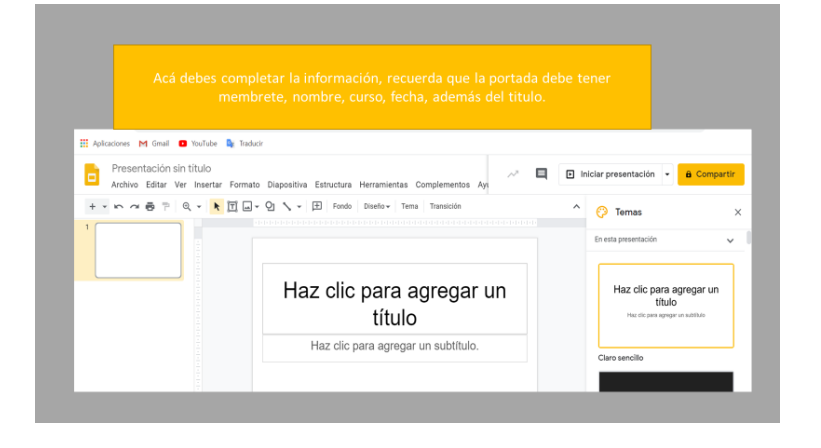

## 3.- Agrega 4 diapositivas.

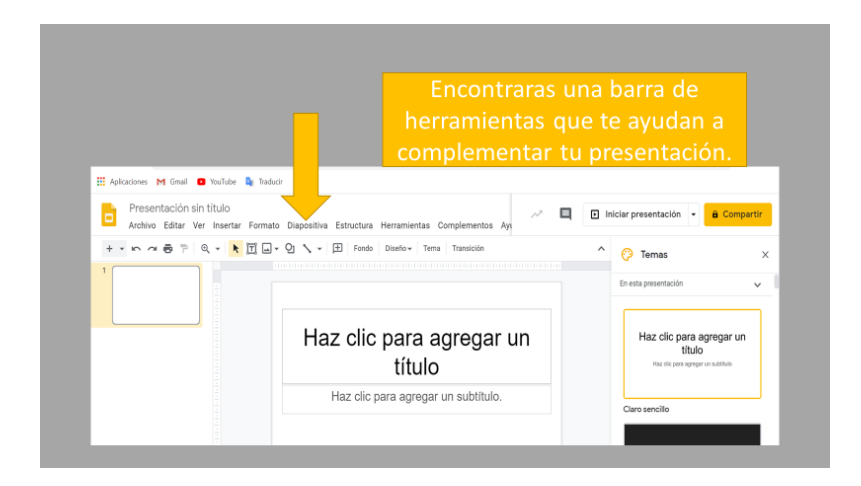

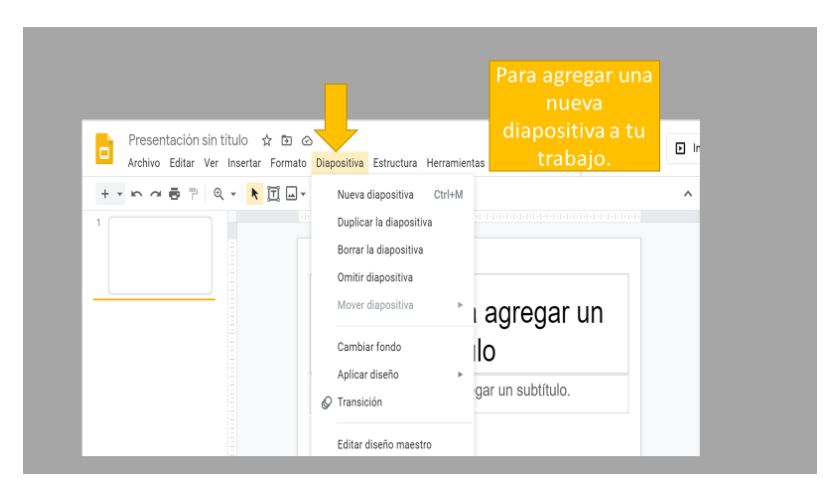

- A. En la segunda diapositiva, escribe una breve biografía del artista o grupo (nombres, integrantes, creación, etc).
- B. En la tercera diapositiva, indica la canción o película (según corresponda) más importante de su carrera (DEBES REDACTARLO, PARA QUE NO SOLAMENTE SEA UN NOMBRE, EJEMPLO: LA CANCIÓN MÁS IMPORTANTE DE MI GRUPO FAVORITO ES ......).
- C. En la cuarta diapositiva, indica los premios que ha ganado y si aún no gana ninguno, a cuales ha estado nominado.
- D. En la quinta diapositiva, agrega un video desde youtube (a través de un vínculo) del artista o grupo elegido.

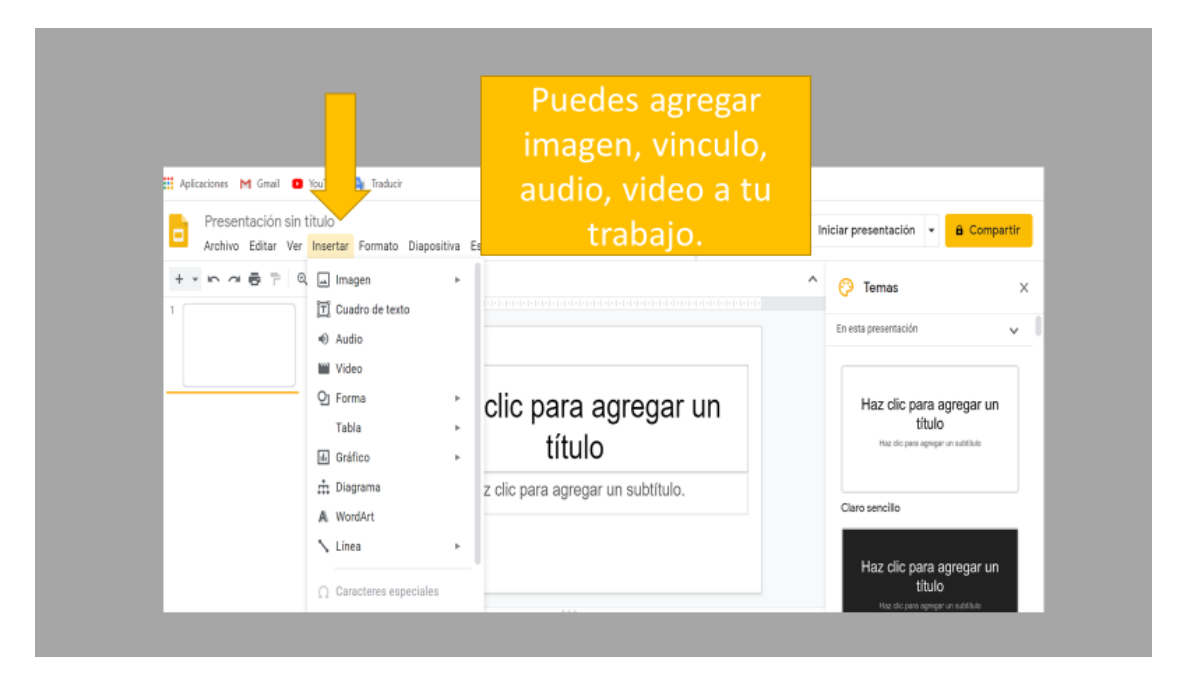

# Recuerda que:

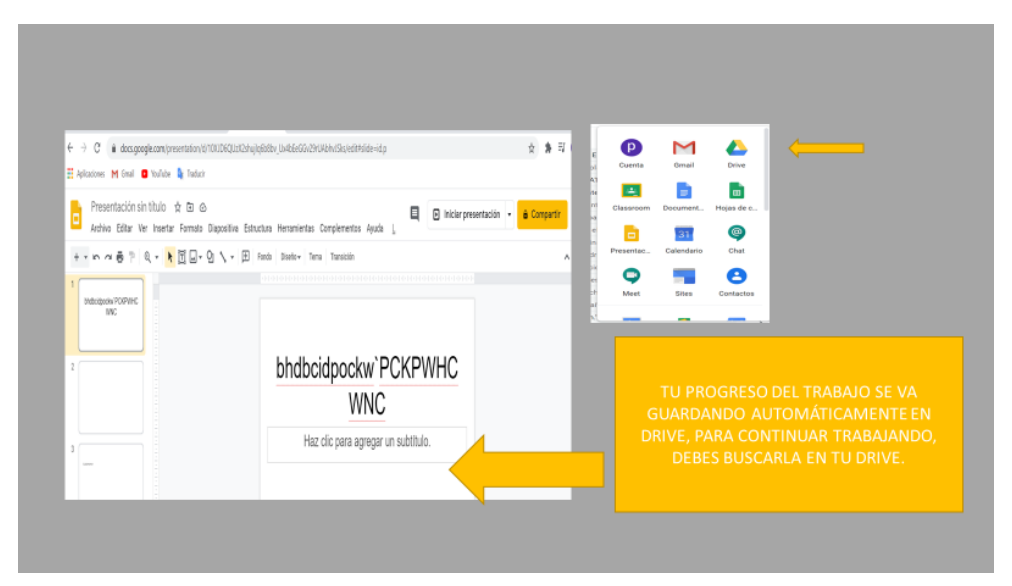

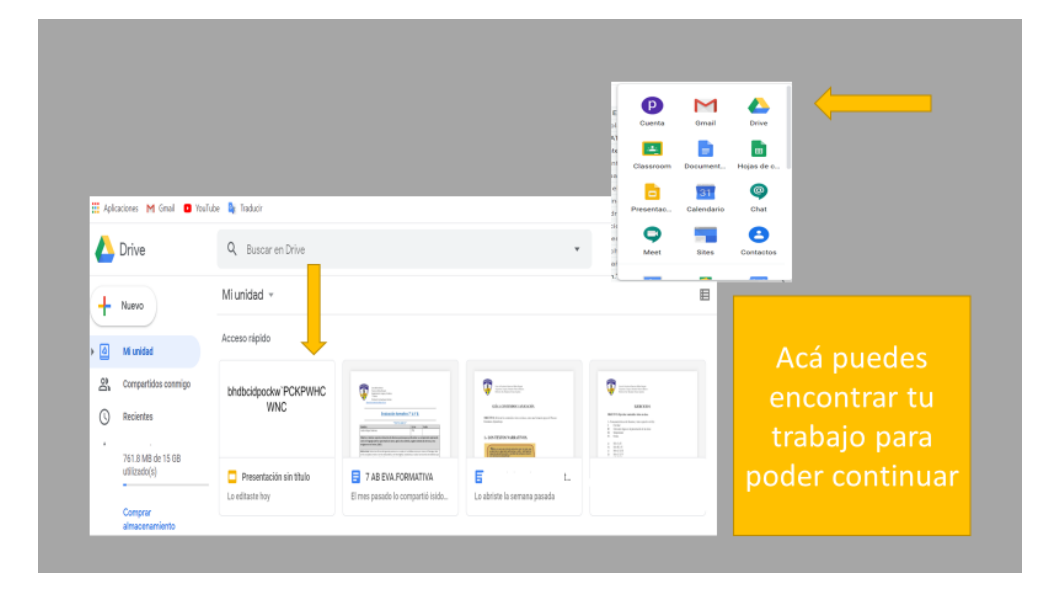

4.- Elige un tema para tu presentación, esas herramientas se encuentra en la parte superior, observa el rectángulo rojo:

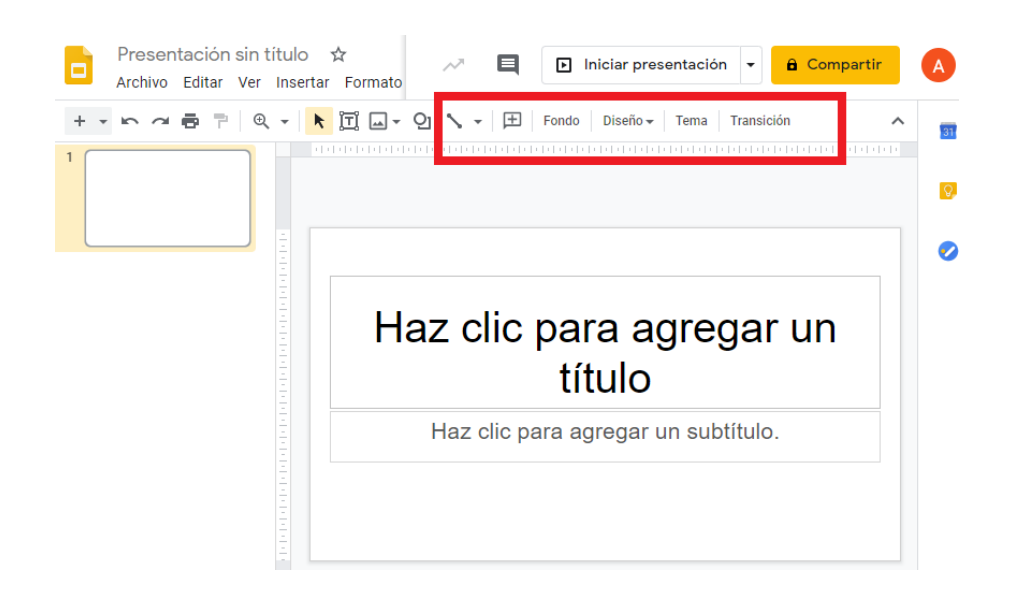

5.- Cambia el nombre del trabajo (por defecto dice presentación sin título). Debes poner TECNOLOGÍA, SEGUIDO DE TU NOMBRE Y CURSO

EN MI CASO SERÍA: TECNOLOGÍA, ÁNGELA VILLALOBOS, 3A (TODO EN MAYÚSCULA).

Para esto debes hacer clic donde dice "presentación sin título" y escribir lo solicitado (es donde apunta la flecha):

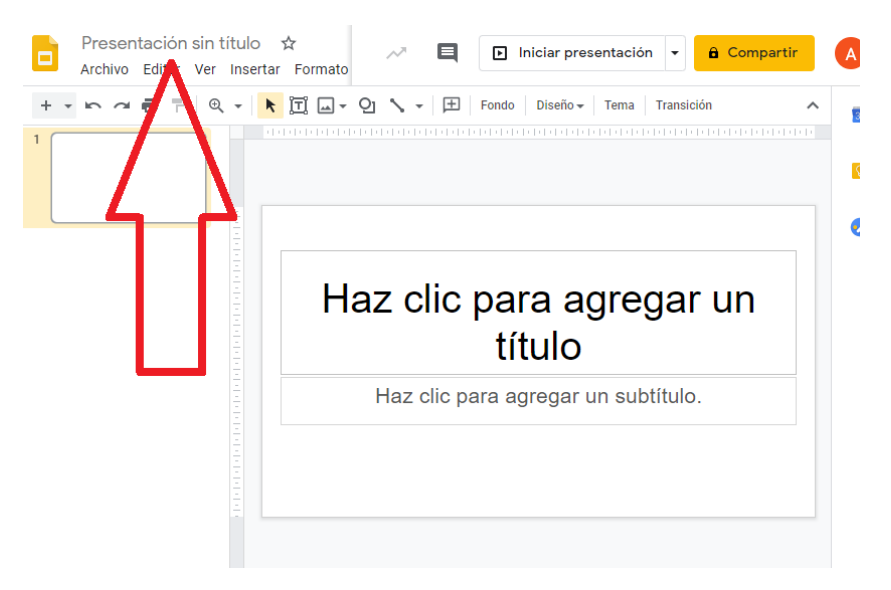

Ya has terminado, igualmente puedes enviarte una copia a tu correo institucional para asegurarte de tenerlo listo.

CARIÑOS Y CUÍDATE TE ESPERO LA PRÓXIMA CLASE